## Zapisy na fakultety w systemie Omnis. Instrukcja

## Powrót na stronę zapisów

## Jak się wypisać?

1. Po kliknięciu na link "zapisy na fakultety" pojawi się ekran logowania

| Niezałogowano<br>Użytkownik anonimowy<br>Załoguj się | Uniwersytet Medyczny we Wrocławiu                                                                                                    |  |  |  |
|------------------------------------------------------|----------------------------------------------------------------------------------------------------|--|--|--|
| Portal                                               | < wstecz   na dół v   🎓                                                                                                    |  |  |  |
| Logowanie Rejestracja                                |                                                                                                    |  |  |  |
| Logowallie                                           | $\sim$                                                                                                    |  |  |  |
| Zaloguj się                                          | Witamy w portalu eUrdo Omnis                                                                                                    |  |  |  |
| Login                                                | Internetowy dostęp do zasobów Uczelni staje się dziś niezbędny, zarówno dla<br>procewalków administranskych Uczelni provindranych załoda dodktorzne jaki je                                                                                                    |  |  |  |
| Hasło<br>Zaloguj                                     | processmitativa administrati polytori otzenin privaduzejno za jejice organizacije glad<br>studentitiva czy kandydatów. Portal ekoRD ovychodzi polyzacije polytowianiam<br>uzytkowników programu ekoRD i dostarcza w sposôb zdalm jm le tyko wielu<br>niezbędnych informacji, ale pozwala ćrwinist z zrealizować vybrane procedury<br>związane z prowadzeniem studiów, czy też samym studiowaniem. |  |  |  |
| Masz problemy z logowaniem?                          | Portal eORDO Omnis moduł m.in. umożliwa:                                                                                                    |  |  |  |
| » Jak się zarejestrować?<br>» Nie pamiętam hasła     | <ul> <li>Odbiór waźnych komunikatów Uczelni oraz Dziekanatu.</li> <li>Dostęp do najważniejszych informacji kontaktowych.</li> </ul>                                                                                                    |  |  |  |
| » Pomoc                                              | Moduł eStudent m.in. umożliwa:                                                                                                    |  |  |  |

2. W górnym oknie "Login" wpisujemy numer albumu, zaś w dolnym - "Hasło" - wpisujemy swój pesel. W przypadku osób bez peselu hasło zostanie przysłane mailem.

| Zalogowano: (UM-WR-WL-UK-*-STACJOH-MGR)<br>wyloguj   ustawienia   wladomości (0)   ogłoszenia (0)        | Uniwersytet Medyczny we Wrocławiu |
|----------------------------------------------------------------------------------------------------|-----------------------------------|
| Informacje • Studia • Finanse • Podania • Pomoc (• Zap<br>Panel Dane   Wiadomości   Ogłoszenia   Kontakt | vstecz∣na dół v∣ 🕋                |
| Panel sterowania ustawlenia                                                                              |                                   |
| Zalogowano                                                                                               | i                                 |
| Podsumowanie                                                                                             |                                   |
| Nowych wiadomości O   przejdź<br>Nowych ogłoszeń O   przejdź                                             | -                                 |

3. Po zalogowaniu znajdziemy się w panelu sterowania, gdzie na górnej listwie wybieramy pozycję "Zapisy" i w nowym podmenu klikamy w "Zapis".

| informacje   An<br>apis na za<br>Podaj kod zajęc | Aleka Zapis Wypis Ajęcia Podaj kod kurnu S             |         |  |  |  |  |  |
|--------------------------------------------------|--------------------------------------------------------|---------|--|--|--|--|--|
| ursy                                             | irsy                                                   |         |  |  |  |  |  |
| Kod kursu                                        | Nazwa kursu                                            | Akcja   |  |  |  |  |  |
| LK1101                                           | Anatomia (1)                                           |         |  |  |  |  |  |
| LK1102                                           | Biologia molekularna                                   | Terminy |  |  |  |  |  |
| LK1103                                           | Chemia medyczna (1)                                    | Terminy |  |  |  |  |  |
| LK1107                                           | Historia medycyny                                      |         |  |  |  |  |  |
| LK1109                                           | Podstawy technologii informacyjnej i biostatystyki (1) |         |  |  |  |  |  |
| LK1110                                           | Lektorat z języka anglelskiego (1)                     | Terminy |  |  |  |  |  |
| LK1110                                           | Lektorat z języka angielskiego (1)                     |         |  |  |  |  |  |
| LK1112                                           | Embriologia człowieka                                  | Terminy |  |  |  |  |  |
| LK1113                                           | Pierwsza pomoc medyczna i elementy pielęgniarstwa      | Terminy |  |  |  |  |  |
| LK1203                                           | Anatomia (2)                                           | Terminy |  |  |  |  |  |
| loki                                             |                                                        |         |  |  |  |  |  |
| Kod bloku                                        | Nazwa bloku                                            | Akcja   |  |  |  |  |  |
| WL1                                              | Lek-Zajęcia fakultatywne rok 1                         | Kursy   |  |  |  |  |  |

4. Lista przedmiotów składa się z dwóch części: "Kursy" i "Bloki". W interesującej nas części "Bloki" znajduje się tylko jedna pozycja: blok przedmitów fakultatywnych oznaczony: WNOZ{numer roku}, klikamy WNOZ albo słowo "Kursy" w kolumnie "Akcja" i przechodzimy do listy fakultetów do wyboru.

| íróč do bloków kursów |                                                                 |         |  |  |  |  |
|-----------------------|-----------------------------------------------------------------|---------|--|--|--|--|
| Szukaj:               |                                                                 |         |  |  |  |  |
| Kod kursu             | Nazwa                                                           | Akcja   |  |  |  |  |
| LK1111                | Fakultet - Podstawy języka łacińskiego w terminologii medycznej | Terminy |  |  |  |  |
| LK1151                | Fakultet - Anatomia radiologiczna                               | Terminy |  |  |  |  |
| LK1153                | Fakultet - Narzędzia wpływu społecznego w praktyce lekarskiej   | Terminy |  |  |  |  |
| LK1154                | Fakultet - Filozofia medycyny                                   | Terminy |  |  |  |  |
| LK1155                | Fakultet - Podstawy komunikacji między lekarzem a pacjentem     | Terminy |  |  |  |  |
| LK1159                | Fakultet - Psychologia sądowa                                   | Terminy |  |  |  |  |
| LK1160                | Fakultet - Konflikty-metody ich rozpoznawania i rozwiązywania   | Terminy |  |  |  |  |
| 141160                | Eskultot - Motoduka nicania neac naukousuch z zakronu modunumu  | Torminu |  |  |  |  |

5. Na liście wyboru kursu wyszukujemy interesującą nas pozycję i klikamy link "Terminy"

| Nspółcze | sne technologie                                                  | kentakeenin i enn                                                                            |                                                                                        |                                                                                                    |                                                                                                    |                                                                                                    |                                                                                                    |
|----------|------------------------------------------------------------------|----------------------------------------------------------------------------------------------|----------------------------------------------------------------------------------------|----------------------------------------------------------------------------------------------------|----------------------------------------------------------------------------------------------------|----------------------------------------------------------------------------------------------------|----------------------------------------------------------------------------------------------------|
|          | in in the second second                                          | KSZLAICEIIIa I Sal                                                                           | nokształceni                                                                           | а                                                                                                    |                                                                                                    |                                                                                                    |                                                                                                    |
|          | zimowy                                                           |                                                                                              |                                                                                        |                                                                                                    |                                                                                                    |                                                                                                    |                                                                                                    |
|          | LK1176                                                           |                                                                                              |                                                                                        |                                                                                                    |                                                                                                    |                                                                                                    |                                                                                                    |
|          | Fakultet - Współczesne technologie kształcenia i samokształcenia |                                                                                              |                                                                                        |                                                                                                    |                                                                                                    |                                                                                                    |                                                                                                    |
| ona      | Współczesne technologie kszt.                                    |                                                                                              |                                                                                        |                                                                                                    |                                                                                                    |                                                                                                    |                                                                                                    |
|          |                                                                  |                                                                                              |                                                                                        |                                                                                                    |                                                                                                    |                                                                                                    |                                                                                                    |
|          | -                                                                |                                                                                              |                                                                                        |                                                                                                    |                                                                                                    |                                                                                                    |                                                                                                    |
|          | -                                                                |                                                                                              |                                                                                        |                                                                                                    |                                                                                                    |                                                                                                    |                                                                                                    |
|          | ona                                                              | Zimovy<br>UK1176<br>Fakultet - Współczes<br>współczesne techno<br>-<br>-<br>-<br>-<br>-<br>- | Zimowy UK1176 Fekultet - Współczesne technologie kształce Współczesne technologie kszt | Zimovy<br>UK1176<br>Fakultet - Wupdiczesne technologie kształcena i samokształc<br>wupdiczesne technologie kszt.<br>-<br>-<br> | Zimony<br>UK1176<br>Fakultet - Wupdfczesne technologie kształcenia i samokształcenia<br>wupdfczesne technologie kszt.<br>-<br>-<br> | zimovy<br>UK1176<br>Fakulat - Współczesne technologie kształcenia i samokształcenia<br>współczesne technologie kszt.<br>-<br>-<br> | zmowy UK176 Falultet - Wsp6/czesne technologie kszta/cenia i samokszta/cenia ma Wsp6/czesne technologie kszt |

6. W oknie wyboru terminu przy interesującym nas terminie klikamy "Zapis", a na kolejnym otwartym ekranie "Potwierdź"

7. Aby wypisać sie z zajęc w punkcie 3. powyższej instrukcji klikamy w podmenu "Wypis", gdzie wpisujemy stosowny kod zajęć i naciskamy "Wypisz". Nr zajęć można sprawdzić w zakładce "Studia" klikając w części "Wpisy na semestr" odpowiedni semestr i wyszukując kurs na liście (pierwsza kolumna tabeli)

Powrót na stronę zapisów